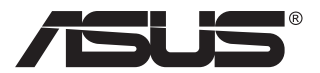

# MB16QHG Prijenosni USB monitor

# Korisnički priručnik

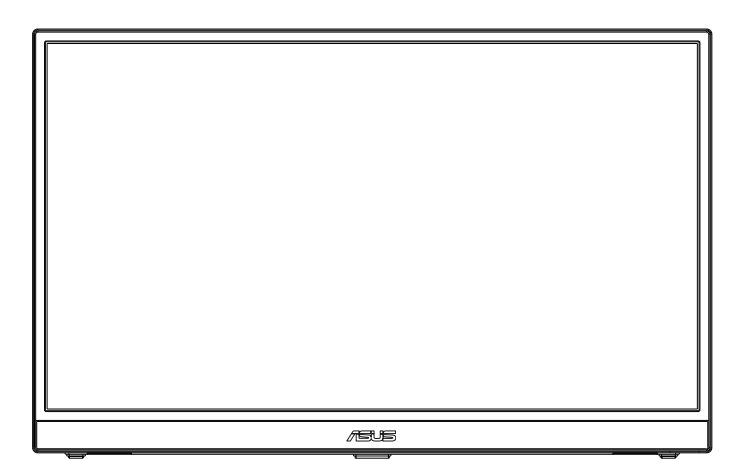

# Sadržaj

| Napon  | nene                                           |                                     | iii |  |
|--------|------------------------------------------------|-------------------------------------|-----|--|
| Obavij | esti o si                                      | gurnosti                            | v   |  |
| Održav | /anje i č                                      | išćenje                             | vi  |  |
| Usluge | e preuzir                                      | nanja rabljenih proizvoda           | vii |  |
| 1.1    | Dobro                                          | došli!                              |     |  |
| 1.2    | Sadrža                                         | j standardnog pakiranja             |     |  |
| 1.3    | Uvod u                                         | monitor                             |     |  |
|        | 1.3.1                                          | Pogled sprijeda i upute za punjenje |     |  |
|        | 1.3.2                                          | Funkcija QuickFit                   |     |  |
| 2.1    | Prilago                                        | dba monitora                        |     |  |
| 2.2    | Prikljud                                       | čite USB monitor u sustav           |     |  |
| 3.1    | OSD iz                                         | bornik (Zaslonski izbornik)         |     |  |
|        | 3.1.1                                          | Kako ponovno konfigurirati          |     |  |
|        | 3.1.2                                          | Uvod u funkcije OSD izbornika       |     |  |
| 3.2    | Display                                        | Widget Center                       |     |  |
| 3.3    | Tehnički podaci 3-11                           |                                     |     |  |
| 3.4    | Česta pitanja i rješavanje problema (FAQ) 3-12 |                                     |     |  |
| 3.5    | Popis p                                        | održanih vremenskih postavki        |     |  |

Copyright © 2023 ASUSTeK COMPUTER INC. Sva prava su zadržana.

Ni jedan dio ovog priručnika, uključujući u njemu opisane proizvode i softver, ne smije se bez izričite pismene suglasnosti tvrtke ASUSTeK COMPUTER INC. ("ASUS") reproducirati, prenositi, prepisivati, pohranjivati u sustavu gdje se mu se može ponovo pristupiti ili prevoditi na bilo koji jezik, u bilo kojem obliku ili na bilo koji način, osim dokumentacije koju prodavatelj čuva u svrhu izrade sigurnosne kopije.

Jamstvo ili servis proizvoda neće biti produženi ako: (1) je proizvod popravljan, modificiran ili izmijenjen, osim ako takav popravak, modifikaciju ili izmjenu nije pismeno odobrio ASUS; ili (2) je serijski broj proizvoda zamrljan ili nedostaje.

ASUS DAJE OVAJ PRIRUČNIK U STANJU "KAKAV JEST" BEZ IKAKVIH JAMSTAVA, IZRIČITIH ILI IMPLICIRANIH, UKLJUČUJUĆI BEZ OGRANIČENJA NA IMPLICIRANA JAMSTVA ILI UVJETE ZA PRODAJU ILI PRIKLADNOST ZA POJEDINU SVRHU. NI U KOJEM SLUČAJU ASUS, NJEGOVI DIREKTORI, SLUŽBENICI, ZAPOSLENICI ILI AGENTI NEĆE SNOSITI ODGOVORNOST NI ZA KAKVU INDIREKTNU, POSEBNU, SLUČAJNU ILI POSLJEDIČNU ŠTETU (ZBOG GUBITKA POSLOVA, GUBITKA ILI KORIŠTENJA PODATAKA, PREKIDA POSLOVANJA I SLIČNO), ČAK I AKO JE ASUS UPOZOREN NA MOGUĆNOST DA DOĐE DO TAKVIH ŠTETA ZBOG KVARA ILI GREŠKE U OVOM PRIRUČNIKU ILI PROIZVODU.

SPECIFIKACIJE I INFORMACIJE SADRŽANE U OVOM PRIRUČNIKU SU UREĐENE SAMO ZA INFORMATIVNU SVRHU, MOGU SE PROMIJENITI U BILO KOJEM TRENUTKU BEZ PRETHODNE OBAVIJESTI I NE SMATRAJU SE KAO OBAVEZA ASUS. ASUS NE PREUZIMA NIKAKVU ODGOVORNOST NI OBAVEZU ZA BILO KAKVE GREŠKE ILI NETOČNOSTI KOJE SE MOGU POJAVITI U OVOM PRIRUČNIKU, UKLJUČUJUĆI PROIZVODE I SOFTVERE OPISANE U NJEMU.

Nazivi proizvoda i tvrtki iz ovog priručnika mogu, ali ne moraju, biti registrirani zaštitni znakovi ili proizvodi zaštićeni autorskim pravima pripadajućih vlasnika, te služe samo za potrebe identifikacije ili objašnjenja i na korist vlasniku bez namjere kršenja.

# Napomene

#### Izjava Savezne komisije za komunikacije

Ovaj uređaj sukladan je zahtjevima dijela 15 FCC propisa. Rukovanje njime podliježe ovim dvama uvjetima:

- uređaj ne smije stvarati štetne smetnje, i
- uređaj mora biti u mogućnosti prihvatiti svaku smetnju, uključujući smetnju koja može izazvati neželjeni rad.

Ovaj uređaj je ispitan i utvrđeno je da udovoljava ograničenjima koja vrijede za klase B digitalne uređaje, u skladu s člankom 15 FCC propisa. Ova ograničenja postavljena su da pruže razumnu zaštitu od štetnog djelovanja u stambenim instalacijama. Ovaj uređaj stvara, koristi i može emitirati radiofrekvencijsku energiju i ako se ne postavi i ne koristi u skladu s uputama proizvođača može izazvati štetno djelovanje na radiokomunikacije. Međutim ne postoje jamstva da se smetnje ipak neće pojaviti u pojedinim dijelovima instalacije. Ako ovaj uređaj izazove štetno djelovanje na radijski ili televizijski prijem, što se može utvrditi isključivanjem i uključivanjem uređaja, korisnik može pokušati problem smetnji riješiti provedbom jedne ili više od ovih mjera:

- Preusmjerite ili premjestite antenu prijemnika.
- Povećajte udaljenost između uređaja i prijemnika.
- Opremu i prijamnik priključiti na različite utičnice.
- Potražite savjet i pomoć prodavača ili iskusnog radio / TV tehničara.

#### Izjava kanadskog ureda za komunikacije

Ovaj digitalni uređaj ne prelazi ograničenja emisije šuma za uređaje klase B prema propisima o radijskim smetnjama kanadskog ureda za komunikacije.

Ovaj digitalni aparat klase B ispunjava zahtjeve kanadske norme ICES-003.

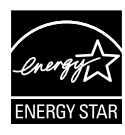

# NAPOMENA: Ovaj je monitor certificiran prema standardu ENERGY STAR.

Ovaj proizvod kvalificiran je za certifikat prema standardu ENERGY STAR prema tvorničkim postavkama, koje je moguće vratiti pomoću funkcije "Vraćanje na tvorničke postavke" u OSD izborniku. Promjenom tvornički zadanih postavki ili omogućavanjem drugih značajki može doći do povećanja potrošnje energije čime bi došlo do prekoračenja ograničenja kojeg implicira standard ENERGY STAR.

# EHE

#### Izjava o sukladnosti

Ovaj uređaj sukladan je zahtjevima koji su postavljeni u direktivi komisije o usklađivanju zakona država članica koji se odnose na direktivu o elektromagnetskoj kompatibilnosti (2014/30/EU), niskonaponsku direktivu (2014/35/EU), ErP direktivu (2009/125/EC) i RoHS direktivu (2011/65/ EU). Proizvod je testiran i sukladan s usuglašenim standardom opreme za informacijske tehnologije, usuglašeni standardi objavljeni su u Direktivama Službenog lista Europske Unije.

#### Izjava za OEEO simbol

Ovaj simbol na proizvodu ili na ambalaži označava da se proizvod ne smije zbrinjavati s ostalim komunalnim otpadom. Umjesto toga ste dužni svoju opremu zbrinuti tako što ćete je predati na propisano sabirno mjesto za recikliranje otpadne električne i elektroničke opreme. Odvojeno prikupljanje i recikliranje otpadne opreme u vrijeme zbrinjavanja pomoći će u očuvanju prirodnih resursa i osigurati njezino recikliranje na način koji štiti ljudsko zdravlje i okoliš. Više podataka o tome gdje možete svoje otpadne uređaje odložiti za recikliranje potražite kod vaših lokalnih vlasti, vaše službe za odvoz kućnog otpada i kod trgovca gdje ste kupili proizvod.

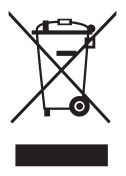

# Obavijesti o sigurnosti

- Prije podešavanja ovoga prijenosnog USB monitora pažljivo pročitajte svu dokumentaciju koju ste dobili u pakiranju.
- Da spriječite opasnost od električnog udara, prijenosni USB monitor nemojte izlagati kiši i vlazi.
- Nemojte otvarati kućište prijenosnog USB monitora.
- Prije korištenja prijenosnog USB monitora, pobrinite se da svi kabeli budu propisno priključeni i da kabeli napajanja nisu oštećeni. Ako uočite bilo kakvo oštećenje, odmah kontaktirajte vašeg dobavljača.
- Izbjegavajte prašinu, vlažnost i ekstremne temperature. Prijenosni USB monitor nemojte postavljati u područja koja mogu postati mokra. Stavite prijenosni USB monitor na stabilnu površinu.
- Ne gurajte predmete i ne prolijevajte tekućinu bilo koje vrste u otvore na kućištu prijenosnog USB monitora.
- Ako naidete na tehničke probleme s prijenosnim USB monitorom, obratite se ovlaštenom serviseru ili dobavljaču.
- Ovaj prijenosni USB monitor napaja se iz USB priključka sukladnog s LPS i SELV krugovima u skladu s IEC60950-1:2005.

#### UPOZORENJE

Ograničenja u svezi opasnih tvari (Indija) Ovaj proizvod usklađen je s "Pravilima Indije o e-otpadu (upravljanje otpadom), 2016." i zabranjuje korištenje olova, žive, heksavalentnog kroma, polibromnih bifenila (PBB) i polibromnih bifenilnih etera (PBDE) u koncentraciji koja premašuje 0,1% mase u homogenim materijalima i 0,01% mase u homogenim materijalima za kadmij osim izuzetaka navedenih u Odjeljku 2 istih Pravila.

| Г | ASUS CONTACT INFORMATION                  |                                       |                                                           |                                          |   |                |                                                |
|---|-------------------------------------------|---------------------------------------|-----------------------------------------------------------|------------------------------------------|---|----------------|------------------------------------------------|
| • | <ul> <li>ASUSTeK Computer Inc.</li> </ul> |                                       | <ul> <li>ASUS Computer International (America)</li> </ul> |                                          | • | ASUS Compute   | r GmbH (Germany and Austria)                   |
|   | Address                                   | 1F, No.15,<br>Lide Rd., Beitou Dist., | Address                                                   | 48720 Kato Rd, Fremont,<br>CA 94538, USA |   | Address        | Harkortstr. 21-23<br>D-40880 Ratingen, Germany |
|   |                                           | Taipei City, 112                      | Telephone                                                 | +1-510-739-3777                          |   | Telephone      | +49-1805-010920                                |
|   | Telephone                                 | +886-2-2894-3447                      | Fax                                                       | +1-510-608-4555                          |   | Website        | http://www.asus.de/                            |
|   | Fax                                       | +886-2-2894-7798                      | Website                                                   | http://usa.asus.com/                     |   | Online Contact | http://www.asus.de/sales                       |
|   | E-mail                                    | info@asus.com.tw                      |                                                           |                                          |   |                |                                                |
|   | Website                                   | http://www.asus.com.tw/               |                                                           |                                          |   |                |                                                |
|   |                                           |                                       | <ul> <li>Technical Support</li> </ul>                     |                                          | • | Technical Supp | ort                                            |
| • | Technical S                               | Support                               | Telephone                                                 | +1-812-282-2787 (English Only)           |   | Telephone      | +49-1805-010923                                |
|   | Telephone                                 | +86-21-38429911                       |                                                           | +1-905-370-2787 (French Only)            |   | Support Fax    | +49-2102-959911                                |
|   |                                           |                                       | Online Support                                            | http://support.asus.com/                 |   | Online Support | http://support.asus.com/                       |

# Održavanje i čišćenje

- Čišćenje. Isključite monitor i iskopčajte kabel. Očistite površinu monitora mekom nenagrizajućom krpom koja ne ostavlja vlakna. Tvrdokorne mrlje uklonite krpom koja je natopljena blagim sredstvom za čišćenje.
- Izbjegavajte korištenje sredstava za čišćenje koja sadrže alkohol ili aceton. Koristite sredstvo za čišćenje koje je namijenjeno za uporabu za LCD zaslon. Sredstvo za čišćenje nemojte prskati po zaslonu jer ono može kapnuti u monitor i uzrokovati električni udar.

#### Sljedeći simptomi uobičajeni su za monitor:

- Možda će na zaslonu biti zona s malo neujednačenim intenzitetom osvjetljenja, ovisno o rasporedu na vašoj radnoj površini.
- Ako se ista slika prikazuje satima, nakon promjene slike može ostati naknadna slika prethodnog zaslona. Zaslon će se polagano oporavljati ili možete isključiti sklopku za uključivanje.
- Ako zaslon postane crn, trepće ili više ne radi, obratite se prodavaču ili servisnom centru kako biste ga popravili. Nemojte sami popravljati zaslon!

#### Korištene konvencije u ovom vodiču

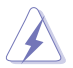

UPOZORENJE: Informacije za sprečavanje ozljeda kod izvršavanja zadatka.

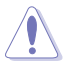

OPREZ: Informacije kojih se trebate pridržavati da biste izbjegli oštećenje dijelova pri izvršavanju zadataka.

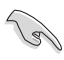

VAŽNO: Informacije kojih se MORATE pridržavati da biste izvršili zadatak.

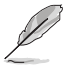

NAPOMENA: Savjeti i dodatne informacije koje pomažu pri izvršavanju zadataka.

#### Gdje pronaći više informacija

Pogledajte sljedeće izvore za dodatne informacije i za nadogradnju proizvoda i softvera.

#### 1. ASUS web stranice

ASUS web stranice pružaju ažurirane informacije o hardverskim i softverskim ASUS proizvodima. Posjetite http://www.asus.com

#### 2. Dodatna dokumentacija

Dobavljač vam uz proizvod u pakiranju može isporučiti i dodatnu dokumentaciju. Takvi dokumenti nisu dio standardnog paketa.

#### 3. Koristite monitore ASUS EYE CARE i tako zaštitite svoje oči

Najnoviji monitori ASUS koriste ekskluzivne tehnologije filtra za plavo svjetlo i bez treperenja zaslona kako bi vaše oči ostale zdrave u današnjem digitalnom svijetu. Pogledajte https://www.asus.com/Microsite/display/eye\_care\_technology/

## Usluge preuzimanja rabljenih proizvoda

ASUS programi preuzimanja i recikliranja rabljenih proizvoda proizlaze iz naše orijentacije na najviše standarde za zaštitu okoliša. Mi vjerujemo u rješenja kojima omogućujemo našim kupcima odgovorno recikliranje naših proizvoda, baterija i drugih komponenti kao i materijala za ambalažu.

Posjetite nas na http://csr.asus.com/english/Takeback.htm radi detaljnih podataka o recikliranju u raznim regijama.

Podaci o proizvodu za EU naljepnicu energetske učinkovitosti

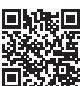

# 1.1 Dobro došli!

Hvala što ste kupili ASUS prijenosni USB monitor!

Najnoviji ASUS prijenosni USB monitor omogućuje prenosivost i učinkovitost u svakodnevnom životu čime poboljšava Vaše korisničko iskustvo pri gledanju i radu.

# 1.2 Sadržaj standardnog pakiranja

Provjerite da li se u pakiranju nalazi sljedeće:

- ✓ Prijenosni USB monitor
- Vodič za brzi početak rada
- ✓ Jamstvena kartica
- ✓ USB Type-C kabel
- Zaštitna navlaka
- HDMI kabel
- ✓ Adapter od PD 30W

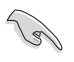

Ako su neke od gore navedenih stavki oštećene ili nedostaju, odmah se obratite dobavljaču.

### 1.3 Uvod u monitor

#### 1.3.1 Pogled sprijeda i upute za punjenje

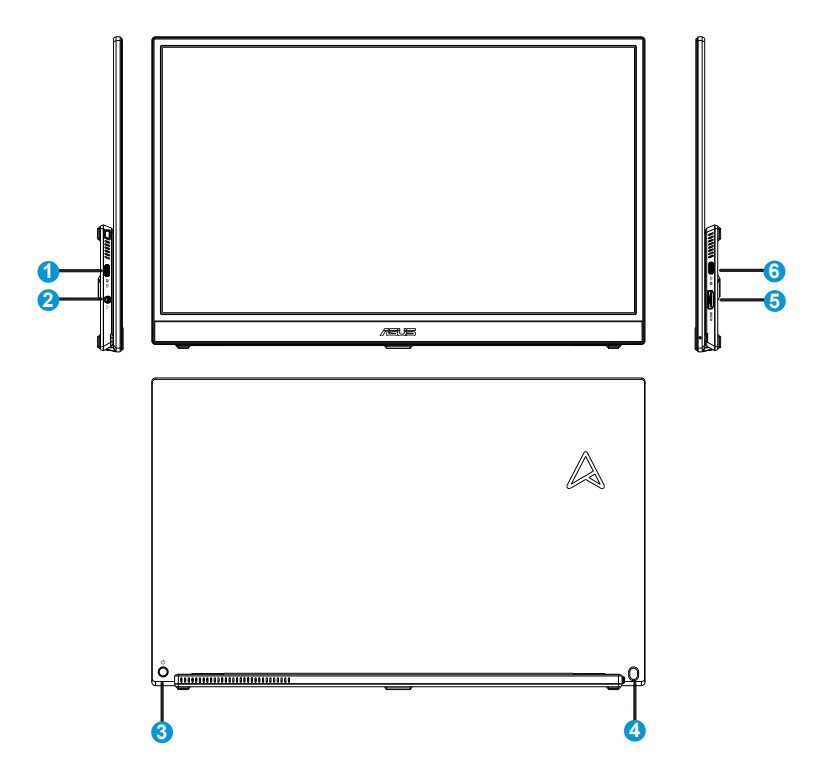

- 1. USB priključak Type-C
  - Koristi se za priključivanje adaptera za napajanje ili USB Type-C glavnih uređaja koji podržavaju "DP Alt način rada".
- 2. Priključak za slušalice:
  - Koristi se za priključivanje slušalica
- 3. Gumb za uključivanje / 5-smjerni gumb
  - Kada je monitor priključen na napajanje, pritisnite bilo koji gumb
     (3) ili 4) da biste ga uključili.
  - 5-smjerni gumb možete upotrijebiti da biste uključili glavni izbornik i vršili odabire pomicanjem gumba prema gore/dolje/ulijevo/udesno

• U nastavku je tablica s definicijama boja indikatora napajanja.

| Status     | Opis                          |
|------------|-------------------------------|
| Plava      | Način uključenog<br>napajanja |
| Tamna      | ISKLJUČENO                    |
| Narančasta | Način rada<br>pripravnosti    |

- 4. Tipka prečaca Svjetlina/Glasnoća
  - Koristi se za ugađanje vrijednosti svjetline i glasnoće slušalica pomicanjem gumba prema gore ili dolje. Pritisnite gumb za brzo uključivanje/isključivanje svjetline i glasnoće slušalica.
- 5. HDMI priključak
  - Služi za povezivanje na računalo HDMI kabelom.
- 6. USB priključak Type-C
  - Koristi se za priključivanje adaptera za napajanje ili USB Type-C glavnih uređaja koji podržavaju "DP Alt način rada".

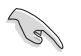

#### VAŽNO:

- Koristite samo isporučeni adapter za napajanje i USB kabel za punjenje monitora. Korištenje drugog adaptera za napajanje i kabela može oštetiti uređaj.
- Za najbolje performanse koristite isporučeni adapter za napajanje za MB16QHG.

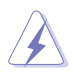

UPOZORENJE: Adapter može postati vruć za vrijeme upotrebe. NEMOJTE pokrivati adapter i držite ga što dalje od tijela kad je priključen na električnu utičnicu. Ako uređaj postane neobično vruć, odvojite USB kabel iz uređaja i pošaljite uređaj zajedno s adapterom napajanja i USB kabelom ASUS-ovom kvalificiranom servisnom osoblju.

#### 1.3.2 Funkcija QuickFit

Funkcija QuickFit sadrži dva uzorka: (1) Mreža (2) Veličina fotografije.

 Uzorak mreže: Olakšava dizajnerima i korisnicima organizaciju sadržaja i izgleda jedne stranice i omogućava postizanje dosljednog izgleda i osjećaja.

Rešetka poravnanja 1 će se zaokrenuti automatski ako je omogućena automatska rotacija.

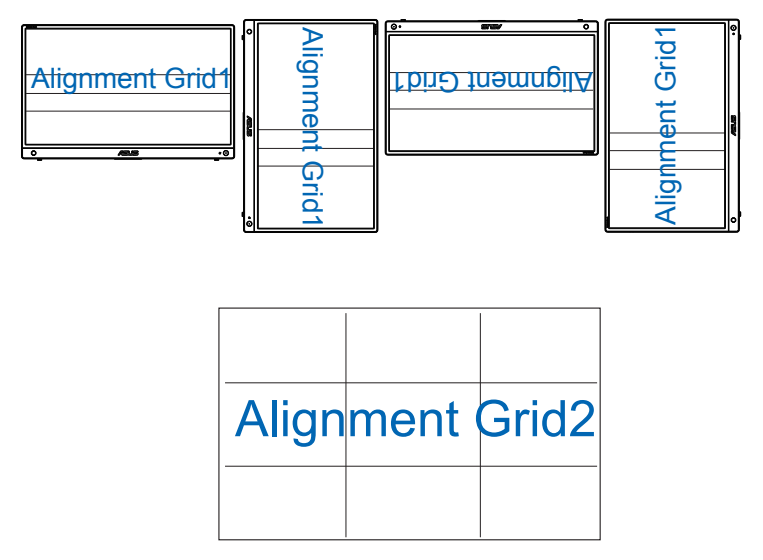

 Veličina fotografije: Omogućava fotografima i ostalim korisnicima precizno pregledavanje i uređivanje fotografija na zaslonu u stvarnoj veličini.

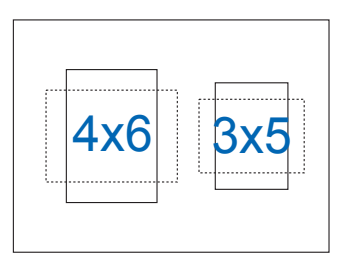

# 2.1 Prilagodba monitora

\*Šarka podržava kut od 0 do 90 stupnjeva ovisno o različitim načinima upotrebe. Kada stoji u vodoravnom položaju, kut nagiba koji se preporučuje je između 0 i 35 stupnjeva kako bi gledanje sadržaja na monitoru korisniku bilo najugodnije. Za priključivanje na stalak za tronožac moguće je preklopiti stalak i za spajanje upotrijebiti rupu za tronožac na postolju.

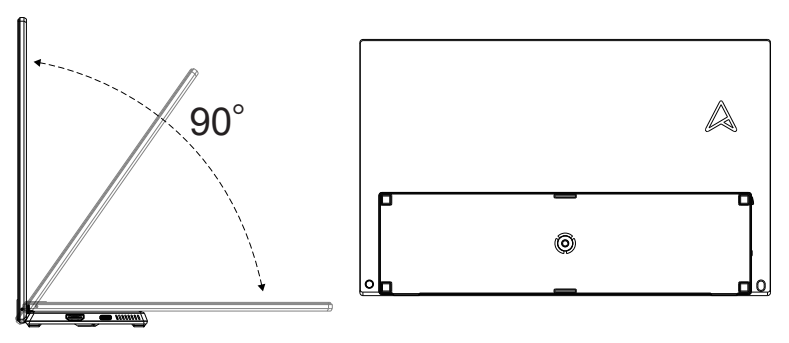

2.2 Priključite USB monitor u sustav

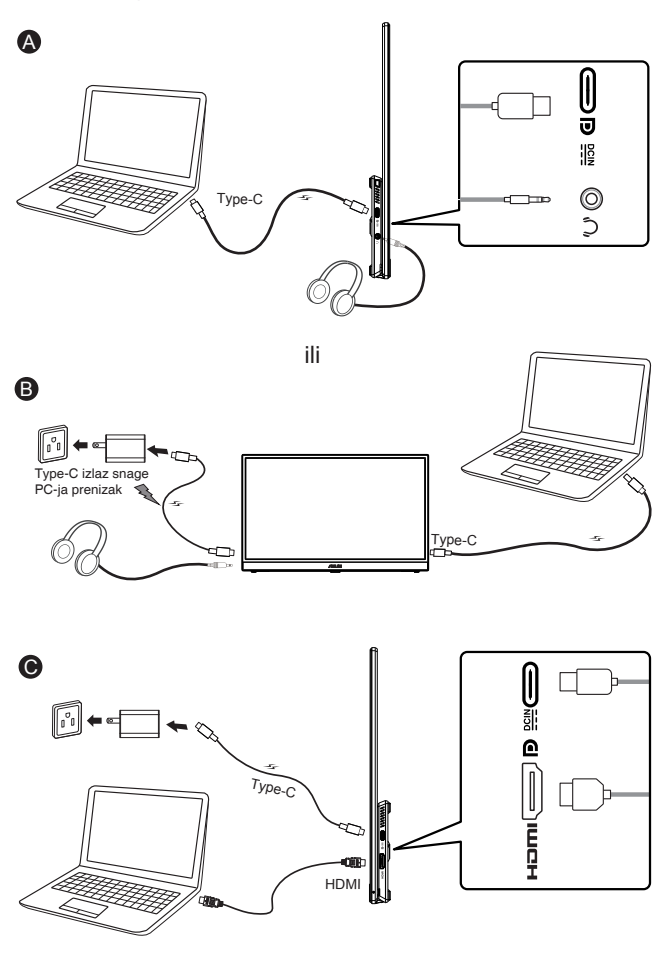

- Kod priključivanja na sustav putem HDMI priključka, priključite ulazni adapter za uključivanje monitora.
- Kada ulazna snaga napajanja nije dovoljna opcija "Svjetlina" bit će ograničena na određenu vrijednost, priključite isporučeni adapter za napajanje, opcija "Svjetlina" tada će omogućiti ponovno podešavanje pune svjetline.

 Video može raditi samo kada osobno/prijenosno računalo podržava "DP Alt način rada", obratite se proizvođaču osobnog/prijenosnog računala i provjerite podržava li tu funkciju.

19

#### 3.1 OSD izbornik (Zaslonski izbornik)

#### 3.1.1 Kako ponovno konfigurirati

| S       | Splendid            | Režim prizora | ASUS MB16Q |
|---------|---------------------|---------------|------------|
| <u></u> |                     |               |            |
| -•      | Standardni režim    |               |            |
|         | sRGB režim          |               |            |
|         | Režim prizora       |               |            |
|         | Kino režim          |               |            |
| •       | Režim igranja       |               |            |
| ٤.      | Noćni režim         |               |            |
|         | Način Za Čitanje    |               |            |
| ~       | Način Za Tamnu Sobu |               |            |
| *       |                     |               |            |

- Pritisnite središnju 5-smjernu tipku <sup>↓</sup> kako biste aktivirali OSD izbornik.
- Pomičite tipkama za gore i dolje <sup>(1)</sup>/<sub>(2)</sub> radi izmjene mogućnosti u izborniku. Pomicanjem s jedne na drugu ikonu označava se naziv mogućnosti izbornika.
- Za odabir označene stavke iz izbornika pomaknite tipku za udesno
   ili središnju tipku
- 4. Pomaknite tipku prema gore i dolje radi odabira željenih parametara.
- Pomaknite tipku za udesno <sup>4</sup><sup>(a)</sup> ili središnju tipku <sup>4</sup><sup>(b)</sup> za pristup kliznoj traci i zatim koristite tipke za gore ili dolje <sup>4</sup><sup>(b)</sup> (u skladu s indikatorima na izborniku) za vršenje promjena.
- 6. Pomaknite tipku za ulijevo 💠 za povrat u prethodni izbornik.

#### 3.1.2 Uvod u funkcije OSD izbornika

#### 1. Splendid

Ova funkcija sadrži osam podfunkcija koje možete odabrati prema željenim preferencijama.

| S       | Splendid                                | Režim prizora | ASUS MB16Q<br>Type-c 1 2560 x 1600 @ 120Hz |
|---------|-----------------------------------------|---------------|--------------------------------------------|
| .∳.<br> | Standardni režim<br>sRGB režim          |               |                                            |
|         | Režim prizora<br>Kino režim             |               |                                            |
| 1       | Režim igranja<br>Noćni režim            |               |                                            |
|         | Način Za Čitanje<br>Način Za Tamnu Sobu |               |                                            |
| *       |                                         |               |                                            |

- Standardni režim: Ovo je najbolji odabir za uređivanje dokumenta pomoću tehnologije SPLENDID™ Video Intelligence Technology.
- **sRGB režim**: Ovo je najbolji izbor za pregled fotografija i grafike s računala.
- **Režim prizora**: Ovo je najbolji odabir za prikaz fotografija krajolika pomoću tehnologije SPLENDID™ Video Intelligence Technology.
- Kino režim: Ovo je najbolji odabir za gledanje filma pomoću tehnologije SPLENDID™ Video Intelligence Technology.
- **Režim igranja**: Ovo je najbolji odabir za igranje igara pomoću tehnologije SPLENDID™ Video Intelligence Technology.
- Noćni režim: Ovo je najbolji odabir za igranje igre s mračnim scenama ili gledanje filma s mračnim scenama uz tehnologiju SPLENDID<sup>™</sup> Video Intelligence Technology.
- Način Za Čitanje: Ovo je najbolji odabir za čitanje knjige.
- Način Za Tamnu Sobu: Ovo je najbolji odabir za okruženja sa slabim okolnim osvjetljenjem.

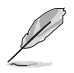

- U Standardni režim korisnik ne može konfigurirati Zasićenje, Ton kože, Oštrina i ASCR funkcije.
- U sRGB režim korisnik ne može konfigurirati Zasićenje, Temperatura boje, Ton kože, Oštrina, Kontrast i ASCR funkcije.
- U Način Za Čitanje korisnik ne može konfigurirati funkcije Zasićenje, Ton kože, ASCR, Kontrast i Temperatura boje.

#### 2. Filtar za plavo svjetlo

Prilagodite razinu energije plavog svjetla emitiranog iz LED pozadinskog svjetla.

| S        | Filtar Za Plavo Svjetlo 🚊 <sub>Režim p</sub> | ASUS MB16Q<br>rizora Type-c 1 2560 x 1600 @ 120Hz |
|----------|----------------------------------------------|---------------------------------------------------|
|          | Unos                                         |                                                   |
| <u> </u> |                                              |                                                   |
|          |                                              |                                                   |
| •        |                                              |                                                   |
| معر      |                                              |                                                   |
| ~        |                                              |                                                   |
| $\star$  |                                              |                                                   |

 Filtar Za Plavo Svjetlo: Ova funkcija omogućava podešavanje filtra za plavu svjetlost od Najmanji do maks. Najmanji: nema promjene, Maks.: Što je razina viša, to se manje plave svjetlosti raspršuje. Kada se aktivira filtar za plavo svjetlo, automatski će se uvesti zadane postavke standardnog načina rada. Pored maksimalne razine, korisnik može konfigurirati svjetlinu. Maksimum je optimizirana postavka. Ona je usklađena s certifikatom TUV za nisku razinu plavog svjetla\*. Funkciju svjetline korisnik ne može konfigurirati.

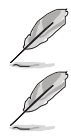

Kada korisnik podesi traku za filtar Za Plavo Svjetlo na maksimalnu razinu.

Kako biste izbjegli naprezanje očiju, pripazite na sljedeće:

- U slučaju dugotrajnog rada, korisnici se povremeno trebaju udaljiti od zaslona. Preporučuju se kratke stanke (barem 5 minuta) nakon oko 1 sat neprekidnog rada za računalom. Kraće ali češće stanke učinkovitije su od jedne dugotrajne pauze.
- Ako želite smanjiti naprezanje i suhoću očiju, preporučuje se povremeno skretanje pažnje na udaljene predmete.
- Naprezanje očiju možete smanjiti vježbama za oči. Često ponavljajte ove vježbe. U slučaju da se ne uspijete riješiti naprezanja očiju, javite se liječniku. Vježbe za oči: (1) Ponavljajte gledanje gore i dolje (2) Polagano okrećite oči (3) Pomičite oči dijagonalno.
- Plava svjetlost visoke energije može dovesti do naprezanja očiju i AMD (starosne degeneracije makule). Pomoću filtra za plavu svjetlost smanjite do 70 % štetne plave svjetlosti kako biste izbjegli CVS (sindrom računalnog vida).

#### 3. Boja

Odaberite željenu boju slike iz ove funkcije.

| S        | Воја                  | Režim prizora | ASUS MB16Q<br>Type-c 1 2560 x 1600 @ 120Hz |
|----------|-----------------------|---------------|--------------------------------------------|
| .i∳i.    | Svjetlina             |               |                                            |
| Ш        | Kontrast<br>Zasićenie |               |                                            |
|          | Temperatura boje      |               |                                            |
| 1        | Ton kože              |               |                                            |
| مر<br>سر |                       |               |                                            |
| ~        |                       |               |                                            |
| $\star$  |                       |               |                                            |

- Svjetlina: Opseg podešavanja je od 0 do 100.
- Kontrast: Opseg podešavanja je od 0 do 100.
- Zasićenje: Opseg podešavanja je od 0 do 100.
- Temperatura boje: Sadrži tri unaprijed zadana načina rada (Hladna, Normalna, Topla) i Korisnički režim.
- Ton kože: Sadrži tri režima boje uključujući Crvenkasto, Prirodno i Žućkasto.

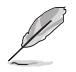

U Korisnički režim, boje R (Crvena), G (Zelena) i B (Plava) može konfigurirati korisnik; opseg podešavanja je od 0 do 100.

#### 4. Slika

Iz ove glavne funkcije moguće je podešavati postavke: Oštrina, Trace Free, Upravljanje formatom, VividPixel, ASCR i HDR.

| S       | Slika                              | 😐 Režim prizora | ASUS MB16Q<br>Type-c 1 2560 x 1600 @ 120Hz |
|---------|------------------------------------|-----------------|--------------------------------------------|
| .°∳*-   | Oštrina                            |                 |                                            |
|         | Trace Free                         |                 |                                            |
|         | Upravljanje formatom<br>VividPixel |                 |                                            |
| Ð       | ASCR                               |                 |                                            |
| ىكر     | HDR                                |                 |                                            |
| ₹       |                                    |                 |                                            |
| $\star$ |                                    |                 |                                            |

- **Oštrina**: Prilagođava oštrinu slike. Opseg podešavanja je od 0 do 100.
- **Trace Free**: Ubrzava vrijeme odgovora pomoću tehnologije Over Drive. Opseg podešavanja je od sporijeg (0) do bržeg (100).
- Upravljanje formatom: Prilagođava omjer formata na "Puni", "Ekvivalent".
- VividPixel: Tehnologija ASUS Exclusive koja donosi realne vizualne efekte za kristalno jasno iskustvo orijentirano na uživanje u detaljima. Opseg podešavanja je od 0 do 100.
- ASCR: Odaberite UKLJUČENO ili ISKLJUČENO za omogućavanje ili onemogućavanje funkcije dinamičkog omjera kontrasta.
- HDR: Postavlja HDR način rada na ASUS Cinema HDR, ASUS Gaming HDR ili Konzolni način rada.

#### 5. Odabir ulaza

Odabire se ulazni izvor između **HDMI, Type-C 1,Type-C 2** ulaznih signala.

| S              | Odabir ulaza | Režim prizora | ASUS MB16Q<br>Type-c 1 2560 x 1600 @ 120Hz |
|----------------|--------------|---------------|--------------------------------------------|
| •` <b>∳</b> '- | HDMI         |               |                                            |
| <u></u>        | Type-C1 ∨    |               |                                            |
|                | Type-C 2     |               |                                            |
| •              |              |               |                                            |
| معر            |              |               |                                            |
| ~              |              |               |                                            |
| $\star$        |              |               |                                            |

#### 6. Postava sustava

Prilagođava konfiguraciju sustava.

| S              | Postava sustava     | 😐 Režim prizora | ASUS MB16Q<br>Type-c 1 2560 x 1600 @ 120Hz |
|----------------|---------------------|-----------------|--------------------------------------------|
| .` <b>∳</b> '- | Splendid Demo Mode  |                 |                                            |
|                | Automatska Rotacija |                 |                                            |
|                | Glasnoća            |                 |                                            |
|                | GamePlus            |                 |                                            |
| Ð              | QuickFit            |                 |                                            |
| <u>c.</u>      | ECO Mode            |                 |                                            |
|                | OSD postava         |                 |                                            |
| ₹              | Jezik               |                 |                                            |
| *              | •                   |                 |                                            |

| S   | Postava sustava               | Režim prizora | ASUS MB16Q<br>Type-c 1 2560 x 1600 @ 120Hz |
|-----|-------------------------------|---------------|--------------------------------------------|
| .₩. | A<br>Zaključavanje tipke      | ISKLJUČENO    |                                            |
|     | Podaci<br>Indikator napajanja |               |                                            |
| Э   | Resetiraj sve                 |               |                                            |
| ۶   |                               |               |                                            |
| 7   |                               |               |                                            |
| *   |                               |               |                                            |

- Splendid Demo Mode: Aktivira demo režim za funkciju Splendid.
- Automatska Rotacija Za omogućavanje/onemogućavanje automatske rotacije slike. Funkcija automatske rotacije dostupna je samo s Windows OS instalacijom softvera DisplayWidget Center.
- Glasnoća: Prilagođava glasnoće izlaznog zvuka slušalica.
- GamePlus: Funkcija GamePlus pruža komplet alata i stvara bolje okruženje za igre za korisnike tijekom igranja različitih vrsta igara. Uz to, funkcija Nišan dizajnirana je posebno za nove igrače ili početnike zainteresirane za igre pucačina u prvom licu (eng. First Person Shooter) (FPS).

Da biste aktivirali GamePlus:

• Odaberite GamePlus za pristup GamePlus glavnom izborniku.

- Aktivira funkciju Nišan, Tajmer ili Poravnanje zaslona.
- Pomaknite tipku <sup>(1)</sup>/<sub>(2</sub> gore/dolje za odabir i pritisnite <sup>(1)</sup>/<sub>(2</sub> za potvrdu željene funkcije. Pritisnite <sup>(1)</sup>/<sub>(2</sub> za isključivanje i izlaz.
- GamePlus glavni GamePlus-Nišan GamePlus-Tajmer izbornik GamePlus GamePlus GamePlus (+)חחיחר 48:88 50:00 50:00 98:88 < ♦ NEXT BACK/EXIT <∎ NEXT BACK/EXI
- Pomicanjem \* 5-smjerne tipke mogu se izmjenjivati Nišan/Tajmer.

- QuickFit: Više pojedinosti potražite na str. 1-4.
- ECO Mode: Aktivirajte ekološki način rada radi štednje energije.
- OSD postava: Prilagođava OSD istek vremena, DDC/CI i Prozirnost
   OSD zaslona.
- Jezik: Odaberite jezik za OSD izbornik. Mogući odabir su: Engleski, Francuski, Njemački, Španjolski, Talijanski, Nizozemski, Ruski, Poljski, Češki, Hrvatski, Mađarski, Rumunjski, Portugalski, Turski, Pojednostavljeni Kineski, Tradicionalni Kineski, Japanski, Korejski, Perzijski, Tajlandski, Indonezijski i Ukrajinski.
- Zaključavanje tipke: Onemogućava sve funkcije tipki. Pritiskanje gumba
   dulje od pet sekundi onemogućit će funkciju zaključavanje tipki.
- Snaga Key Lock: Za onemogućavanje / omogućavanje tipke za uključivanje.
- **Podaci**: Prikazuje informacije o monitoru.
- Indikator napajanja: Uključuje/isključuje LED indikator napajanja.
- Resetiraj sve: Odabire "Da" za vraćanje svih postavki na tvornički zadane vrijednosti.

#### 7. Prečica

Odabir ove mogućnosti vam omogućuje postavljanje tipke prečice.

| S       | Prečica |                  | 😐 Režim prizora | ASUS MB16Q<br>Type-c 1 2560 x 1600 @ 120Hz |
|---------|---------|------------------|-----------------|--------------------------------------------|
| ÷∳′-    | Prečica | ¢                |                 |                                            |
|         | Prečica | ( <del>@</del> ) |                 |                                            |
|         |         |                  |                 |                                            |
| 1       |         |                  |                 |                                            |
| معر     |         |                  |                 |                                            |
| ~       |         |                  |                 |                                            |
| $\star$ |         |                  |                 |                                            |

• **Prečica**: Korisnik može odabrati između mogućnosti "Filtar Za Plavo Svjetlo", Splendid", "Svjetlina", "Kontrast", "Automatska Rotacija", "Odabir ulaza", "Glasnoća" i postaviti ih za tipkovničku prečicu.

#### 8. MyFavorite

Učitaj/Spremi sve postavke monitora

| S              | MyFavorite | 😐 Režim prizora | ASUS MB16Q<br>Type-c 1 2560 x 1600 @ 120Hz |
|----------------|------------|-----------------|--------------------------------------------|
| .` <b>∳</b> '. | Postavka 1 |                 |                                            |
|                | Postavka 2 |                 |                                            |
|                | Postavka 3 |                 |                                            |
|                | Postavka 4 |                 |                                            |
| •              |            |                 |                                            |
| معر            |            |                 |                                            |
| ~              |            |                 |                                            |
| *              |            |                 |                                            |

# 3.2 DisplayWidget Center

Otvorite službenu stranicu MB16QHG, pronađite karticu "Support" (Podrška) i odaberite "Driver &Utility" (Upravljački i uslužni programi) kako biste preuzeli najnoviji DisplayWidget Center.

Uvijek **NAJPRIJE** povežite MB16QHG na ulazni uređaj, a zatim uključite DisplayWidget Center.

Također preporučujemo izradu prečice za DisplayWidget Center na radnoj površini računala radi jednostavnije aktivacije.

|                                                                                                    | ASUS DisplayWidget Center    |                                  | - ×                           |
|----------------------------------------------------------------------------------------------------|------------------------------|----------------------------------|-------------------------------|
| Subdations Settions     Subdations Settions                                                                                                    | ASUS<br>DisplayWidget Center | Splendid                         |                               |
|                                                                                                    | 1, MB16QHG v                 | Select Mode                      |                               |
| Image: market     Image: market     Image: mar                                                                                                    | Contraction Sectionalist     | INT INT AT IA                    |                               |
| Weaken Skinger       Gene mode settings       Wer       Wer         Weydwaland Skinger       Weiger       Weiger       Weiger         Weydwaland Skinger       Weiger       Weiger       Weiger         Statespreiding Cener                                                                                                    | 22 Sprenduu                  | Standard Reading Theater Scenery | Game sR08 Darkzoom Night View |
| Cover       Subscription         Bit of plant lange       Cover         Bit of plant lange       Cover         Bit of plant lange       Cover         Bit of plant lange       Cover         Bit of plant lange       Cover         Bit of plant lange       Cover         Bit of plant lange       Cover         Bit of plant lange       Cover         Bit of plant lange       Cover         Splant lange       Splant lange         Splant lange       Cover         Splant lange       Cover                                                                                                    | System Settings              | Game mode cettions               | Riset Compare                 |
| Account of the first   In the first   In the first </th <th></th> <th>Image</th> <th>Color</th>                                                                                                    |                              | Image                            | Color                         |
| Altorphylydger Cener - ×<br>Splendid<br>Seiter Mode<br>Seiter Mode<br>Seiter M |                              | Réference                        | formula:                      |
| Action   Action   Action Action                                                                                                    |                              | Soutrast 90                      | Saturation 50                 |
| Action in the light line                                                                                                    |                              | Trace Free 60                    |                               |
| Applications settings     Applications settings                                                                                                    |                              | Blue Light Filter 0              | Color Temp. User              |
| Acctaron       0       0       00         Acctaron       0       00       00         Interference       0       0       00         Acctaron       0       00       00         Interference       0       00       00         Spectration       0       00       00         Station       0       00       00         Station       0       00       00         Station       0       00       00         Station       0       00       00       00         Station       0       00       00       00         Station       0       0       00       00         Station       0       0       00       00         Station       0       0       00       00       00         Station       0       0       00       00       00       00         Station       0       0       0       00       0       00       00       00       00       00       00       00       00       00       00       00       00       00       00       00       00       00       00                                                                                                    |                              |                                  | R 100                         |
| Acclaimed Settings       Acclaimed Settings       Acclaimed Settings         Acclaimed Settings         Splendid         Setter Mode         Setter Mode         Setter Mode         Settings         Settings         Corr         Settings         Settings         Corr         Settings         Corr         Settings </th <th></th> <th>Rotation</th> <th>G 100</th>                                                                                                    |                              | Rotation                         | G 100                         |
| Academa definings Academa definings Academa definings Academa definings Academa definings Academa definings Control Splendid Select Mode Select Mode <p< th=""><th></th><th>ASCR OFF</th><th>B 100</th></p<>                                                                                                    |                              | ASCR OFF                         | B 100                         |
| Actor Surger Varies Concerning Concerning Co                                                                                                    | Lo3 Application Settings     |                                  |                               |
| Attopy for the set of the set of                                                                                                    | () Нер                       |                                  | Save                          |
| Marginger demonstration       Constration         Second demonstration       Second demonstration         Image: Second demonstration       Second demonstration         Image: Second demonstration       Second demonstration                                                                                                    |                              |                                  |                               |
| Caretary   Sprendid Second   Caretary   Sprendid   Caretary   Sprendid   Caretary   Sprendid   Caretary   Sprendid   Caretary   Sprendid   Caretary   Sprendid   Caretary   Sprendid   Caretary   Sprendid   Caretary   Sprendid   Sprendid   Sprendid   Sprendid   Sprendid   Sprendid   Sprendid   Sprendid   Sprendid   Sprendid   Sprendid   Sprendid   Sprendid   Sprendid   Sprendid   Sprendid   Sprendid Sprendid Sprendid Sprendid   Sprendid Sprendid                                                                                                    | ASUS DisplayWidget Center    |                                  | - ×                           |
| 2 Brock       Sett Mde         Image: Sett Mde       Image: Sett Mde         Image: Sett Mde       Image: Sett Mde         Imag                                                                                                    | ASUS<br>DisplayWidget Center | Splendid                         |                               |
| Image: Second Second                                                                                                    | 2.MB160HG V                  | Select Mode                      |                               |
| Bayes     Bayes                                                                                                    |                              |                                  |                               |
| Come Para  Separate Serring:    Come Para    Come Mode Setting:     Image   Brightness   Contrast   Contrast                                                                                                    | 🛞 Splendid                   | Standard Reading Theater Scenery | Game sRGB Darkroom Night View |
| Bayeses Basings         Game Mode Settings         Lear         Courses           Image         Image         Im                                                                                                    | 💿 Game Plus                  |                                  |                               |
| Image         Color           Bightness         ••••••           Taxe free         ••••••           Bightness         ••••••           Bightness         ••••••           Bightness         ••••••           Bightness         ••••••           Bightness         ••••••           Bightness         ••••••           Bightness         ••••••           Bightness         ••••••           Bightness         ••••••           Bightness         ••••••           Bightness         ••••••           Bightness         •••••••           Bightness         •••••••           Bightness         •••••••           Bightness         •••••••           Bightness         ••••••••           Bightness         ••••••••           Bightness         ••••••••           Bightness         ••••••••••           Bightness         •••••••••           Bightness         •••••••••           Bightness         ••••••••           Bightness         •••••••           Bightness         •••••••           Bightness         •••••••           Bightness         •••••••                                                                                                    | System Settings              | Game Mode Settings               | Reset Compare                 |
| Bightness         0         05           Contrast:         0         05           Trace free         05           Blue Light fribre         05           Shutation         0           Shutation         0           Ratation         0           Acystanson Stemps         0                                                                                                    |                              | Image                            | Color                         |
| Contrait         0         60%           Trace free         0%           Blue Light fribre         0%           Shue Light fribre         0           Ratation         Auto           Application forming         0ff                                                                                                    |                              | Brightness 90%                   | Saturation 0%                 |
| Inser Free         0           Blue Light filter         0           Blue Light filter         0           Blue Light filter         0           Blue Light filter         0           Retation         Auto           Application filter         0           Accel         0           Accel         0           Accel         0                                                                                                    |                              | Contrast 80%                     | Hue 0%                        |
| Build up (triff)                                                                                                    |                              | Trace Free 0%                    | Color Temp. User 🗸            |
| Subdox Bitest         Levil 0         "         100           Relation         Auto         G         100           AccR         Off         8         100                                                                                                    |                              | evue ugnt mitér                  | R                             |
| Relation         Auto         -         ©         100           AccR         C         Off         8         _         100                                                                                                    |                              | Shadow Boost                     | G 100                         |
| Application Settings                                                                                                    |                              | Rotation Auto                    | 8 100                         |
|                                                                                                    | Application Settings         | ASUR (C) Off                     |                               |
| O Help Save                                                                                                    | Help                         |                                  | Save                          |
|                                                                                                    |                              |                                  |                               |

\* funkcija i korisničko sučelje mogu se promijeniti tijekom svakog ažuriranja softvera. Najnoviju verziju provjerite na službenoj web-stranici.

# 3.3 Tehnički podaci

| Model                 | MB16QHG                                                                                                    |  |
|-----------------------|----------------------------------------------------------------------------------------------------|--|
| Veličina ploče        | 16" (16:9, 40,64 cm) široki zaslon                                                                                                    |  |
| Razlučivost           | 2560 x 1600                                                                                                    |  |
| Svjetlina (tipično)   | 500nits                                                                                                    |  |
| Kontrast (tipično)    | 1200:1                                                                                                    |  |
| Boje prikaza          | 16,7M                                                                                                    |  |
| H-frekvencija         | HDMI: 30~210 KHz (H) / 48~120 Hz (V)<br>USB-C: 210 KHz (H) / 48~120 Hz (V)                                                                                                    |  |
| Digitalni ulaz        | HDMI2.0/Type-C                                                                                                    |  |
| Boje                  | Tamnosiva                                                                                                    |  |
| Potrošnja snage       | < 13 W                                                                                                    |  |
| Radna temperatura     | 0° ~ 40°C                                                                                                    |  |
| Fizički Mjere (ŠxVxD) | 359,7 x 247,1 x (7~20,60) mm                                                                                                    |  |
| Mjere kutije (ŠxVxD)  | 434x 119 x 323 mm                                                                                                    |  |
| Neto težina (pribl.)  | 1,2 kg                                                                                                    |  |
| Bruto težina (pribl.) | 3,5 kg                                                                                                    |  |
| Propisi-odobrenja     | UL, FCC, ICES-3, CB, CE, ErP, EU Energy, WEEE,<br>UkrSEPRO, EAC(CU), CCC, BSMI, RCM, MEPS, VCCI,<br>PC Recycle, J-MOSS, KCC, Sdoc, e-Standby, Vietnam<br>Energy, CEC, RoHS, WHQL Windows 10/11, TUV<br>Flicker free, TUV Low Blue Light, Energy Star 8.0 |  |
| Nazivni napon         | 5V ili 9V, 3,0A, 12V, 2,5A,<br>100-240V, 50/60Hz                                                                                                    |  |

\*Specifikacije mogu biti izmijenjene bez prethodnog obavještenja.

# 3.4 Česta pitanja i rješavanje problema (FAQ)

| Problem                                                                   | Moguće rješenje                                                                                                    |
|---------------------------------------------------------------------------|----------------------------------------------------------------------------------------------------|
| LED napajanja ne svijetli                                                 | <ul> <li>Pritisnite gumb <sup>(1)</sup> da biste provjerili je li<br/>monitor uključen.</li> <li>Provjerite je li USB Type-C kabel propisno<br/>priključen na monitor i na računalo.</li> </ul>                                                                                                    |
| LED indikator napajanja<br>svijetli narančasto i na<br>zaslonu nema slike | <ul> <li>Provjerite jesu li monitor i računalo uključeni.</li> <li>Provjerite je li USB Type-C kabel propisno<br/>povezan između prijenosnog USB monitora i<br/>računala.</li> <li>Pregledajte signalni kabel i pobrinite se da ni<br/>jedan kontakt nije savijen.</li> <li>Povežite računalo s drugim dostupnim<br/>monitorom kako biste provjerili radi ispravnost<br/>rada računala.</li> </ul> |
| Slika zaslona je presvijetla ili<br>pretamna                              | Podesite postavku svjetline pomoću gumba.                                                                                                    |
| Slika zaslona poskakuje ili se<br>na njoj pojavljuju valovi               | <ul> <li>Provjerite je li USB Type-C kabel propisno<br/>povezan između prijenosnog USB monitora i<br/>računala.</li> <li>Odmaknite električne uređaje koji mogu biti<br/>uzrok smetnji.</li> </ul>                                                                                                    |
| Boje na slici zaslona su<br>narušene (bijelo ne izgleda<br>bijelo)        | <ul> <li>Pregledajte USB Type-C kabel i provjerite da<br/>ni jedan kontakt nije savijen.</li> </ul>                                                                                                    |

| Problem                                                                                                    | Moguće rješenje                                                                                                    |
|----------------------------------------------------------------------------------------------------|----------------------------------------------------------------------------------------------------|
| Nakon povezivanja s<br>izvornim USB uređajem vrste<br>C, LED napajanja neprekidno<br>trepće ili se uzastopno<br>prikazuje ASUS logotip | <ul> <li>Nedovoljno napajanje iz izvornih USB uređaja vrste C. Pratite korake u nastavku:</li> <li>Pritisnite lijevu gumb, a zatim priključite USB Type-C kabel. Ova radnja će omogućiti ugrađeni sigurnosni način rada. Nakon prikaza ASUS logotipa, pustite lijevi gumb. Nakon nestanka logotipa ASUS, pojavljuje se poruka o sigurnom načinu rada. Kad poruka o sigurnom načinu rada nestane, postavite boju pozadine na bijelu ili približno bijelu sliku (*1).</li> <li>Pritisnite gumb <b>IZBORNIK</b>, prikazuje se OSD glavnog izbornika. U gornjem lijevom kutu OSD izbornika prikazat će se mali crveni font "S", što označuje sigurni način rada. Otvorite postavu svjetline, pritisnite tipku gore za prilagođavanje svjetline. Tijekom postupka zabilježite "Y" vrijednost svjetline do ponovnog pokretanja MB16QHG monitora. (*2). Primjerice, ako je vrijednost svjetline "70", a MB16QHG monitor se ponovno pokrene nakon prilagođavanja na "71", "Y" vrijednost koju treba zabilježiti je "70" i najviša je vrijednost svjetline Za priključeni izvorni USB-C uređaj.</li> <li>Pritisnite gumb <b>IZBORNIK</b>, prikazuje se OSD glavnog izbornika. Gornji lijevi kut i dalje prikazuje "S" za sigurni način rada. Prilagodite vrijednost svjetline OSD izbornika na "Y"</li> <li>Zatvorite OSD i na 5 sekundi pritisnite lijevi tipkovni prečac za isključivanje sigurnog načina rada.</li> <li>Dovršite.</li> </ul> |

\*1: Pozadina bijele boje trošit će više energije, tako da ju je bolje koristiti za testiranje ograničenja napajanja s izvornog USB uređaja vrste C. \*2: Ako se MB16QHG ne pokrene ponovno prilikom podešavanja na vrijednost 100, to znači da izvorni USB uređaj vrste C ima dovoljan izvor napajanja.

## 3.5 Popis podržanih vremenskih postavki

#### Primarne vremenske postavke uz podršku osobnog računala

| Razlučivost                      | HDMI2.0 | Type-C |
|----------------------------------|---------|--------|
| 640x480 pri 60Hz                 | V       | V      |
| 640x480 pri 72Hz                 | V       | V      |
| 640x480 pri 75Hz                 | V       | V      |
| 720x400 pri 70Hz                 | V       | V      |
| 800x600 pri 56Hz                 | V       | V      |
| 800x600 pri 60Hz                 | V       | V      |
| 800x600 pri 72Hz                 | V       | V      |
| 800x600 pri 75Hz                 | V       | V      |
| 832x624 pri 75Hz                 | V       | V      |
| 1024x768 pri 60Hz                | V       | V      |
| 1024x768 pri 70Hz                | V       | V      |
| 1024x768 pri 75Hz                | V       | V      |
| 1280x1024 pri 75Hz               | V       | V      |
| 1920x1080 pri 75Hz               | V       | V      |
| 1280x1024 pri 60Hz               | V       | V      |
| 1280x720 pri 60Hz                | V       | V      |
| 1280x800 pri 60Hz                | V       | V      |
| 1280x960 pri 60Hz                | V       | V      |
| 1440x900 pri 60Hz                | V       | V      |
| 1680x1050 pri 60Hz               | V       | V      |
| 1152x864 pri 72Hz                | V       | V      |
| 640x480 P 59,94/60Hz 4:3         | V       | V      |
| 1920x1080 P 119,88/120Hz 16:9    | V       | V      |
| 1920x1080 P 59,94/60Hz 16:9      | V       | V      |
| 1920x1080 P 100Hz 16:9           | V       | V      |
| 1920x1080 P 50Hz 16:9            | V       | V      |
| 1280x720 P 50Hz 16:9             | V       | V      |
| 720x576 P 50Hz 16:9              | V       | V      |
| 720x576 P 50Hz 4:3               | V       | V      |
| 1440x480 P 60Hz 16:9             | V       | V      |
| 1440x480 P 60Hz 4:3              | V       | V      |
| 1440x576 P 60Hz 16:9             | V       | V      |
| 1440x576 P 60Hz 4:3              | V       | V      |
| 2560x1600 pri 60Hz 268,5MHz      | V       | V      |
| 2560x1600 pri 120Hz (552,075MHz) | V       | V      |
| 2560x1600 pri 100Hz (456,25MHz)  | V       | V      |
| 2560x1600 pri 60Hz (2412,5MHz)   | V       | V      |